## 国家科技成果登记系统 V8.0

国家科学技术奖励工作办公室 软件开发:中国化工信息中心 国家科技成果网

完成用户注册后,点击菜单栏里的"数据处理"-"科技成果"

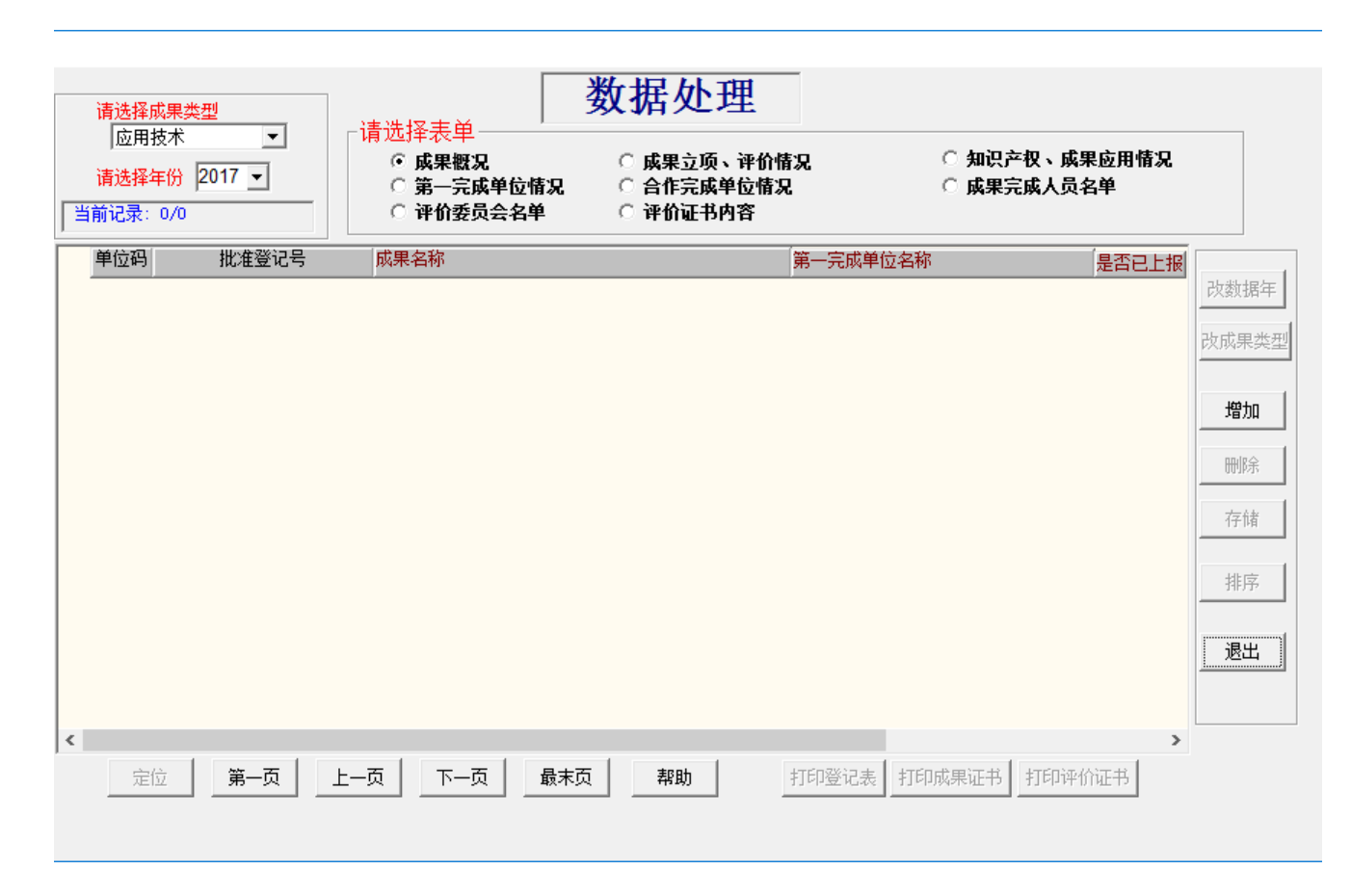

 1、申报奖项为自然科学奖的请选择"基础理论",技术发明奖请选择"应用科学 奖技术",进步奖请选择"应用技术"(如软科学研究请选择"软科学")
 2、"请选择年份"不要更改,默认选择"2017"

3、"请选择表单"逐条点击填写相应内容,"成果概况"点击右侧"增加", 填写相关内容 5

| 果名称: 成果                    | 2登记测试                                                                                                    |
|----------------------------|----------------------------------------------------------------------------------------------------|
| <b>本件2021日</b> 。           |                                                                                                    |
| し准登化ち:                     |                                                                                                    |
| E登记日期:                     |                                                                                                    |
| こ記始日期:                     |                                                                                                    |
| 成果密级:                      | <u>非密 ▼                                    </u>                                                                                                    |
| 关键词:                       |                                                                                                    |
| 4体现形式:                     | 新技术                                                                                                    |
| 制所处阶段:                     | 成熟应用阶段 →                                                                                                    |
| 成果水平:                      | ▲ 研究形式: 与企业合作 ▼                                                                                                    |
| 学科分类:                      |                                                                                                    |
| □图分类号:                     |                                                                                                    |
| :新兴运业:                     |                                                                                                    |
| Ftt + State                |                                                                                                    |
| 单选)                        | <ul> <li>□ 元/ 元/ □ □ 元/ 元/ □ □ □ □ □ □ □ □ □ □ □</li></ul>                                                                                                    |
| ≹应用行业:<br>单选)              | □ 农、林、牧、渔业       □ 采矿业       □ 制造业       □ 电力、热力、燃气及水生产和供用         □ 建筑业       □ 批发和零售业       □ 交通运输、仓储和邮政业       □ 住宿和餐饮业         □ 信息传输、软件和信息技术服务业       □ 金融业       □ 房地产业       □ 租赁和商务服务业         □ 対学研究的は本部各地       □ 以上、防倍和公共沿陸管理地       □ 民民昭各、修理和其他昭各地       □ 執意 |
|                            | □ 村子切洗和放不服方江 □ かり、別境和公共交越管理工 □ 酒店飯飯方、時程10月10版方江 □ 秋月                                                                                                    |
| 合 <b>成果</b> 么              |                                                                                                    |
| 求极端天气事<br>6年中国南部<br>市人口増多、 | 件明显增多,洪涝灾害的反常性、突发性和不可预见性日益凸显,对于洪涝灾害的防御措施也引起社会各界的普遍关<br>海中部地区,洪涝灾害影响超过6000万,超过200人死亡,经济损失达1470亿人民币。随着经济发展和城市化进程加<br>经济要素越来越密集,洪涝灾害所造成的国民损失也更加产重。                                                                                                    |
|                            |                                                                                                    |
|                            |                                                                                                    |

红字为必填项,请根据项目情况填报,"批准登记号"不填,"成果简介"和"成果公报内容"可一致

## 课立项、评价情况

| 科技成果名称: 成果登记测试 存储 _ ?                                                                                                    | 帮助 退出                                                                                 |
|----------------------------------------------------------------------------------------------------|---------------------------------------------------------------------------------------|
|                                                                                                    |                                                                                       |
| 课题来源:         国家计划         科技重大专项         ●自然科学基金         ●重点基           高技术研究发展计划(863计划)         科技支撑计划         ●科技基           ●星火计划         ●火炬计划         ●国家重           ●国家软科学研究计划         ●国际科技合作专项         ●国家重           ●国家工程技术研究中心         ●科技型中小企业技术创新基金         ●工大科           ●科技基础性工作专项         ●国家野林学研究观测台站         ●农业科           ●科技富民强县专项行动计划         ●科研院所技术开发研究专项资金         ●国际热           ●其他         ●清除选择         ● | 础研究发展计划(973计划)<br>础条件平台<br>点新产品计划<br>点实验室<br>学仪器设备开发专项<br>技成果转化资金<br>核聚变实验堆(ITER)计划专项 |
| <ul> <li>□ 部门计划</li> <li>□ 地方计划</li> <li>□ 部门基金</li> <li>□ 地方基金</li> <li>□ 国际合作</li> <li>□ 横向委托</li> <li>□ 目选</li> <li>□ 其他</li> </ul>                                                                                                    |                                                                                       |
| 课题来源单位:                                                                                                    |                                                                                       |
| 课题立项编号: 课题立项名称:                                                                                                    |                                                                                       |
| 経費实际投入额总计(万元):                                                                                                    |                                                                                       |
| 评价方式: 鉴定 _ 评价单位: 浙江省技术经纪人协会                                                                                                    |                                                                                       |
| 评价日期:年(yyyy)月日 评价报告编号:                                                                                                    |                                                                                       |

1、成果登记"课题来源"选取一个即可,报奖推荐书可填写多项
 2、"评价情况",自然奖可选取"验收"或"结题",发明奖和进步奖可选取"鉴定"或"验收"

| 1         |                            |
|-----------|----------------------------|
| 科技成果名称:   | 成果登记测试 存储 帮助 退出            |
| 成果转化需求    |                            |
| 转化需求意向:   |                            |
| 转化意向与范围:  |                            |
| 拟采取的转化方式: | ▼                          |
| 成果转化联系人:  | 电话:                        |
| 电子信箱:     |                            |
| 第一完成单位情况  |                            |
| 单位名称:     | 浙江大学                       |
| 组织机构代码:   |                            |
| 通讯地址:     |                            |
| 网 址:      |                            |
| 单位联系人:    | 赵彬 联系人电话: 88981082         |
| 电子信箱:     |                            |
| 单位属性:     | 🗌 独立科研机构 🛛 🖂 大专院校 👘 🗌 医疗机构 |
|           |                            |
|           |                            |
|           |                            |
|           |                            |
| 所在省市:     | 浙江省 🔄 上級主管单位: 数自部 🔽        |
|           |                            |
|           |                            |
| 1         |                            |
|           |                            |

## 第一完成单位情况表可参照以上信息填写

| 科技成果名称:       成果登记测试       新增 删除 存植 帮助 退出         序号 姓名 性别 出生年月 技术职称 文化程度是否留学归国 工作单位 对成果创造性贡献         合 影響 第一,1991 / 12,1中级 , 硕士和 , 西 , 浙江大学 | 成果完成人员名单                      |
|----------------------------------------------------------------------------------------------------|-------------------------------|
| 序号       姓名       性別       出生年月       技术职称       文化程度       是否留学归国       工作单位       对成果创造性贡献                                                 | 科技成果名称: 成果登记测试 新增 删除 存储 帮助 退出 |
|                                                                                                    |                               |
|                                                                                                    |                               |
|                                                                                                    |                               |
|                                                                                                    |                               |
|                                                                                                    |                               |
|                                                                                                    |                               |
|                                                                                                    |                               |
|                                                                                                    |                               |
|                                                                                                    |                               |
|                                                                                                    |                               |
|                                                                                                    |                               |
|                                                                                                    |                               |
|                                                                                                    |                               |
|                                                                                                    |                               |
| "成果登记完成人员"与报奖推荐书的完成人最好                                                                                                    | "成果登记完成人员"与报奖推荐书的完成人最好        |
| 一致,如不一致填报推荐书时需附说明                                                                                                    | 一致,如不一致填报推荐书时需附说明             |

| 评价委员会名单      |         |      |      |       |      |    |
|--------------|---------|------|------|-------|------|----|
| 科技成果名称: 成果登记 | 测试      |      |      | 新增删除  | 存储帮助 | 退出 |
| 评价委员会职务 姓名   | 性别      | 工作单位 | 所学专业 | 现从事专业 | 职称   |    |
|              | 男 ▼浙江大部 | Ź    |      |       | 中级 🔽 |    |
|              |         |      |      |       |      |    |
|              |         |      |      |       |      |    |
|              |         |      |      |       |      |    |
|              |         |      |      |       |      |    |
|              |         |      |      |       |      | E. |
|              |         |      |      |       |      |    |
|              |         |      |      |       |      |    |
|              |         |      |      |       |      |    |
|              |         |      |      |       |      |    |
|              |         |      |      |       |      |    |
|              |         |      |      |       |      |    |
|              |         |      |      |       |      |    |
|              |         |      |      |       |      |    |
|              |         |      |      |       |      |    |
|              |         |      |      |       |      |    |
|              |         |      |      |       |      |    |
|              |         |      |      |       |      |    |
|              |         |      |      |       |      |    |
|              |         |      |      |       |      |    |
|              |         |      |      |       |      |    |
|              |         |      |      |       |      |    |

评价委员会名单:填写鉴定委员会名单或验收专家组成员,如只有 结题证明,无评价委员会此栏可不填。

|                                   |                             | 数据导出               |               |            |
|-----------------------------------|-----------------------------|--------------------|---------------|------------|
| 未导出成果                             |                             |                    |               |            |
| <b>请选择导出文件目录</b><br>选择排序项<br>成果密级 | : ]::\<br>〇 升序<br>〇 幹序      |                    | 2017 <u> </u> | 导出 退出<br>  |
| 机构代码 地<br>区                       | 1方(部门)登记号<br>成果登记3<br>科技成果3 | 成果名称<br>则试<br>登记则试 | 浙江大学<br>浙江大学  | 单位名称       |
| 工作区未导出成果数:2                       |                             |                    |               | <u></u> 帮助 |

1、选择"数据导出",点击"选择驱动器"和"选择目录",这 是压缩包导出的文件所在,点击"按年份"选择2017年,点击"导 出"

2、导出电子版文件名为"cgsbqy.zip",请不要更改压缩文件和文件名,以附件发送邮件kjckf2@zju.edu.cn,并抄送所在学院科研科,邮件主题可为"\*\*学院-张\*\*-2017年成果登记"